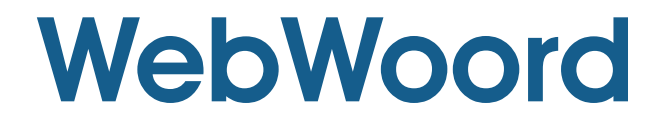

## Hulp met Kruis-platform Toestelle Inluister op http://www.WebWoord.co.za

(saamgestel deur FanieM)

1. Wanneer VLC oopgemaak is, vertoon dit so:

| 🔔 VLC media player         |       |      |      |        |      |
|----------------------------|-------|------|------|--------|------|
| Media Playback Audio Video | Tools | View | Help |        |      |
| Playlist                   |       |      |      | Search |      |
| Playlist                   | Title |      |      |        |      |
| Media Library              |       |      |      |        |      |
| My Computer                |       |      |      |        |      |
| Devices                    |       |      |      |        |      |
| Local Network              |       |      |      |        |      |
| Internet                   |       |      |      |        |      |
|                            |       |      |      |        |      |
|                            | <     |      | l.   |        | >    |
| ;                          |       |      |      |        | ;    |
|                            |       | Ø    | K    | 0 -    | 6298 |

Om VideoLAN (VLC) af te laai, besoek gerus: http://www.videolan.org/vlc/index.html

2. Om in te luister na een van die Gemeente uitsendings op **WebWoord.co.za**, klik op "Media" dan op "Open Network Stream".

| 1     | VLC m  | nedia pla     | iyer       |       |          |       |   |
|-------|--------|---------------|------------|-------|----------|-------|---|
| Med   | dia P  | Playback      | Audio      | Video | Tools    | View  | H |
|       | Open   | File          |            |       | Ctrl+O   |       |   |
|       | Open   | Folder        |            |       | Ctrl+F   |       |   |
| 0     | Open   | Disc          |            |       | Ctrl+D   |       | E |
|       | Open   | Network S     | tream      | N     | Ctrl+N   |       |   |
|       | Open   | Capture D     | evice      | 4     | Ctrl+C   |       |   |
|       | Open   | (advanced     | l)         |       | Ctrl+Shi | ift+0 |   |
|       | Open   | Location fr   | om clipb   | oard  | Ctrl+V   |       | L |
|       | Open   | Recent Me     | edia       |       |          | •     |   |
|       | Save I | Playlist to I | =ile…      |       | Ctrl+Y   |       | I |
|       | Conve  | ert / Save.   |            |       | Ctrl+R   |       | I |
| ((•)) | Stream | m             |            |       | Ctrl+S   |       |   |
|       | Quit a | at the end (  | of playlis | st 🛛  |          |       |   |
| X     | Quit   |               |            |       | Ctrl+Q   |       |   |

4. Maak jou internet leser (browser) oop op WebWoord.co.za. Ekle Gemeente het 'n Klank url. Kies die "Klank URL" deur met die muis "regs knop" te klink en in te hou. Trek die muis tot die URL beklemtoon "high lighted" is. Kopieër ("CRTL" + "C") die url en gaan na VLC en plak ("CTRL" + "V") die url in die "Network URL" spasie. Druk "Play" om die inluister te aktiveer.

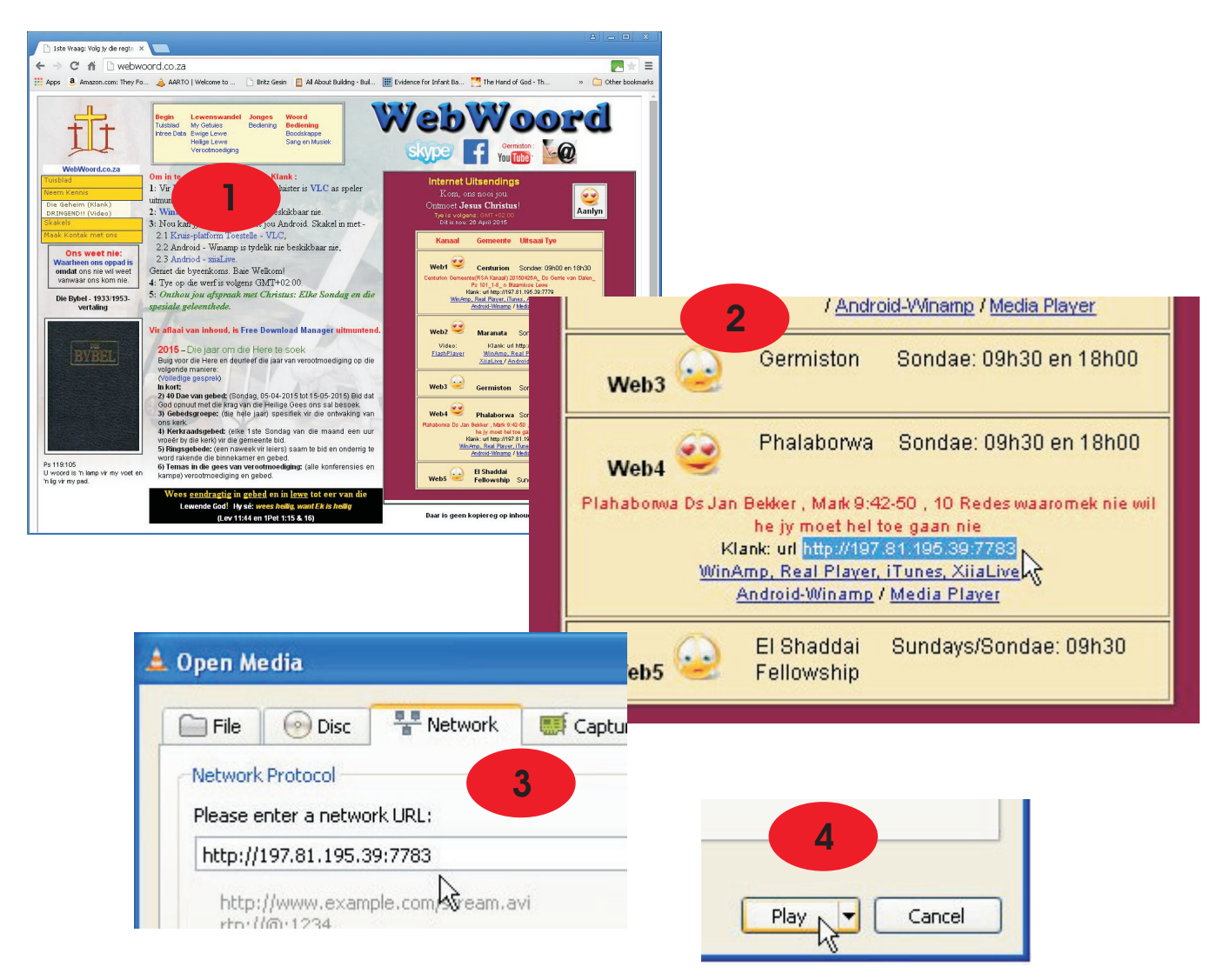

5. Nou-Ja, daar het jy ingeskakel en is jy deel van die Gemeente wat jy gekies het. Geniet die Gemeentelike meelewing en deel dit met ander.

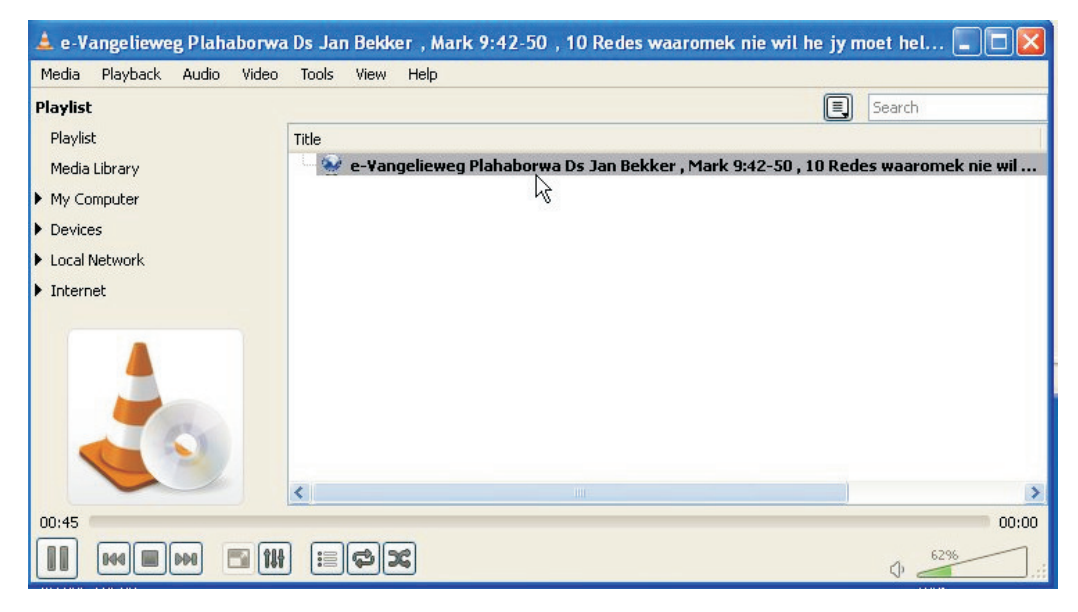

Hulp met inluister van uitsendins op WebWoord.co.za bladsy 2/2